PROCEDIMIENTO RESERVA DE ESPACIOS TENIS y PADEL

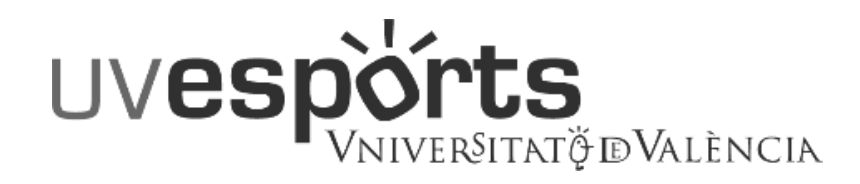

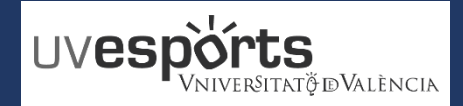

- 1. Enlace WEB Servicio de DEPORTES
- 2. <u>Acceso Portal de Reserva</u>
- 3. <u>Seleccionar: "Reserva de Espacios"</u>
- 4. <u>Seleccionar: "Centro"</u>
- 5. <u>Seleccionar Deporte y en su caso el tipo de día de reserva</u>
- 6. <u>Elegir la fecha concreta de Juego</u>
- 7. Elegir la pista y la hora concreta de Juego
- 8. Confirmar la compra y realizarla a través de la Pasarela de PAGOS
- 9. <u>Consultar las reservas realizadas</u>

# **NORMATIVA RESERVA DE ESPACIOS SERVICIO DE DEPORTES**

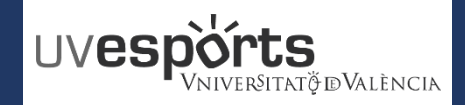

1. Enlace WEB Servicio de DEPORTES

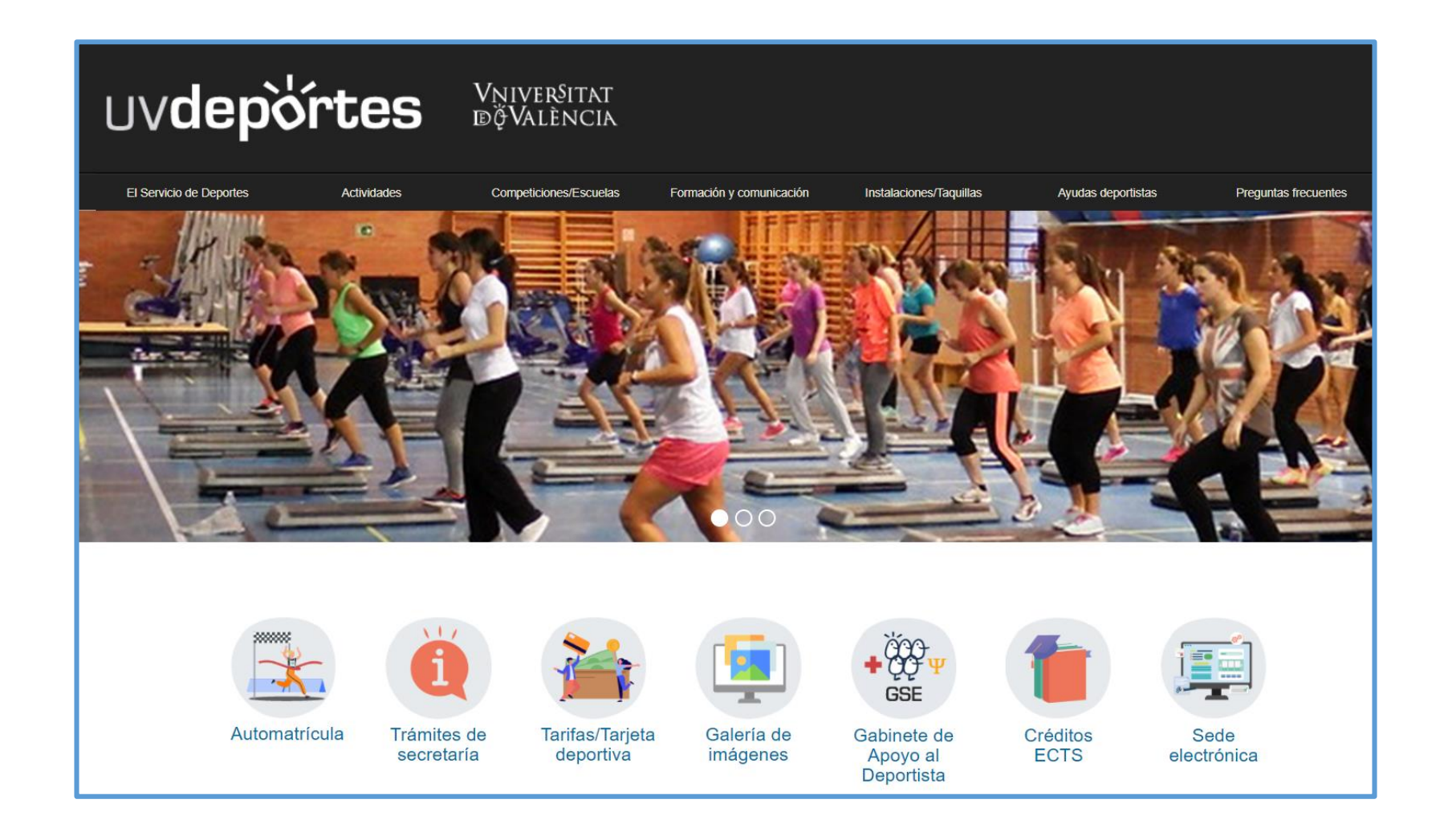

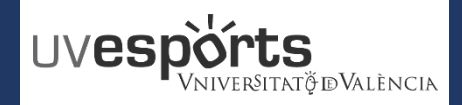

2. Acceso Portal de Reserva

# USUARIOS COMUNIDAD UNIVERSITARIA UNIVERSITAT DE VALENCIA EN ACTIVO

https://uv.i2a.es/CronosWebVa/Login

| Iniciar sesión                                                                                                    |               |
|----------------------------------------------------------------------------------------------------|---------------|
| Identificador                                                                                                    | Usuario UV    |
| Contraseña                                                                                                    | Contraseña UV |
| Comunitat Universitària UV                                                                                                    |               |
| ✓ No cerrar sesión                                                                                                    |               |
| ¿Ha olvidado su contraseña?                                                                                                    |               |
| Entrar Entrar sin identificarse                                                                                                    |               |
| Servei d'Esports - Universitat de Valencia<br>Avd. Blasco Ibañez 13, 46010 Valencia (España)<br>Tel: 96 398 32 36 - Fax: 96 398 32 34<br>Email: servei.esports@uv.es<br>Web: UVdeportes |               |

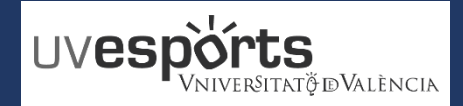

2. Acceso Portal de Reserva

## **USUARIOS TARJETA DEPORTIVA SESPORT**

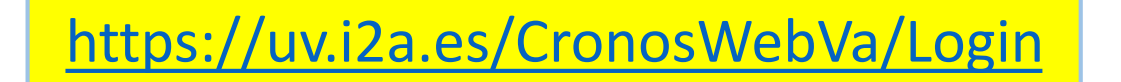

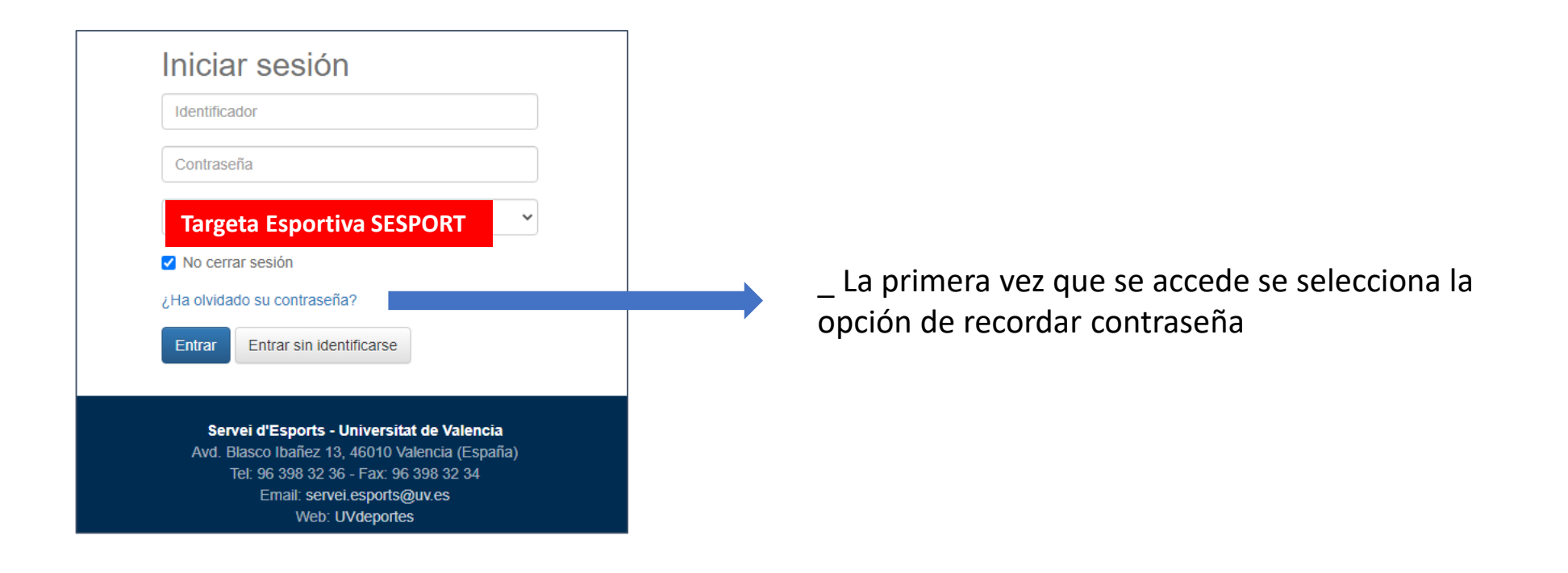

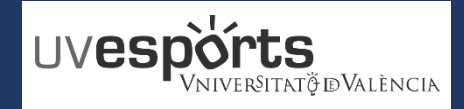

2. Acceso Portal de Reserva

# **USUARIOS TARJETA DEPORTIVA SESPORT**

| <pre>¿Ha olvidado su<br/>contraseña?<br/>Identificador</pre>                                                                                         | https://uv.i2a.es/CronosWebVa/Login<br>_ Se indica el correo en el que se hizo la matrícula para<br>recibir un email en el que poder generar la contraseña |                                                                                                    |  |
|----------------------------------------------------------------------------------------------------|----------------------------------------------------------------------------------------------------|----------------------------------------------------------------------------------------------------|--|
| Continuar Cancelar<br>_Se recibe el correo desde la dirección de noreplysesports@uv.es y se genera una nueva contraseña a través del enlace recibido |                                                                                                    | Crear una nueva<br>contraseña<br>Nueva contraseña<br>Repita la nueva contraseña<br>Entre 4 y 10 caracteres.                                  |  |
| _ Se genera la contraseña deseada y se comienza a<br>operar indicando de nuevo el usuario y la contrase<br>recién creada                             | a<br>eña                                                                                                    | Válidos todo tipo de caracteres (letras, números, guiones, puntos, etc.).<br>Se distingue entre mayúsculas y minúsculas.<br>Aceptar Cancelar |  |

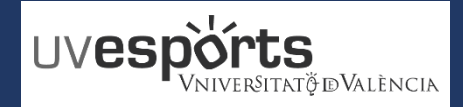

3. Seleccionar "Reserva de Espacios"

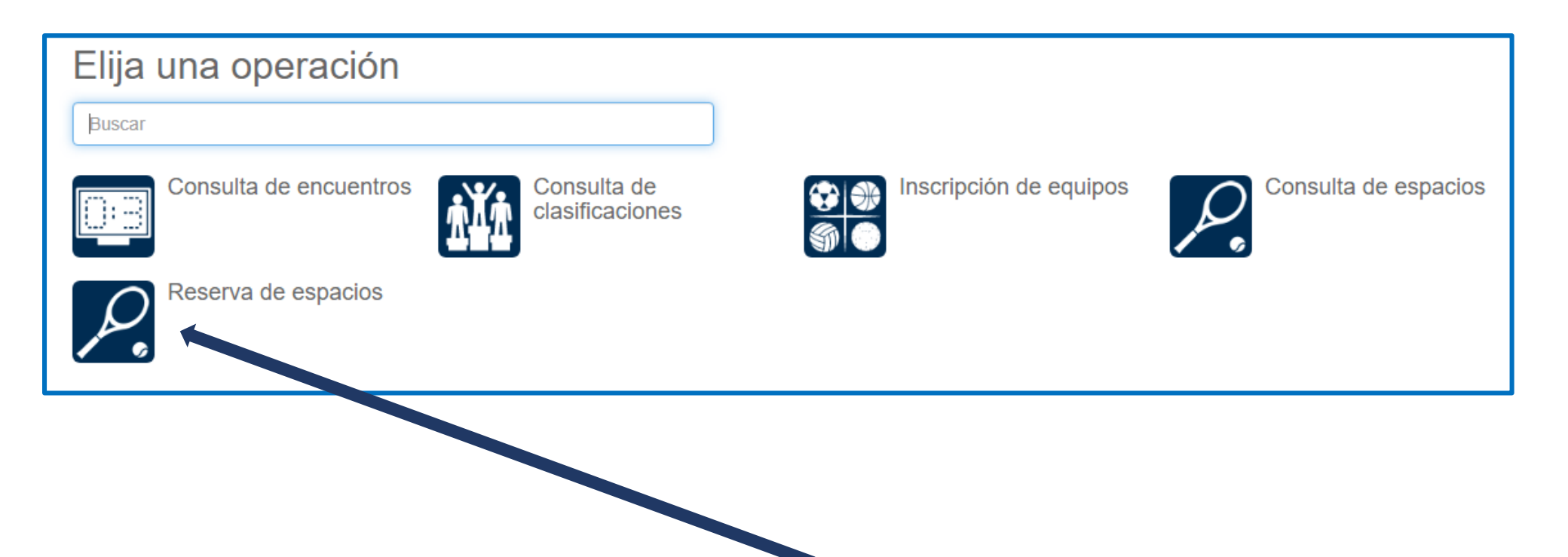

#### 4. Seleccionar "Centro"

\_ Se debe seleccionar el centro en el que se quiera reservar el espacio deportivo

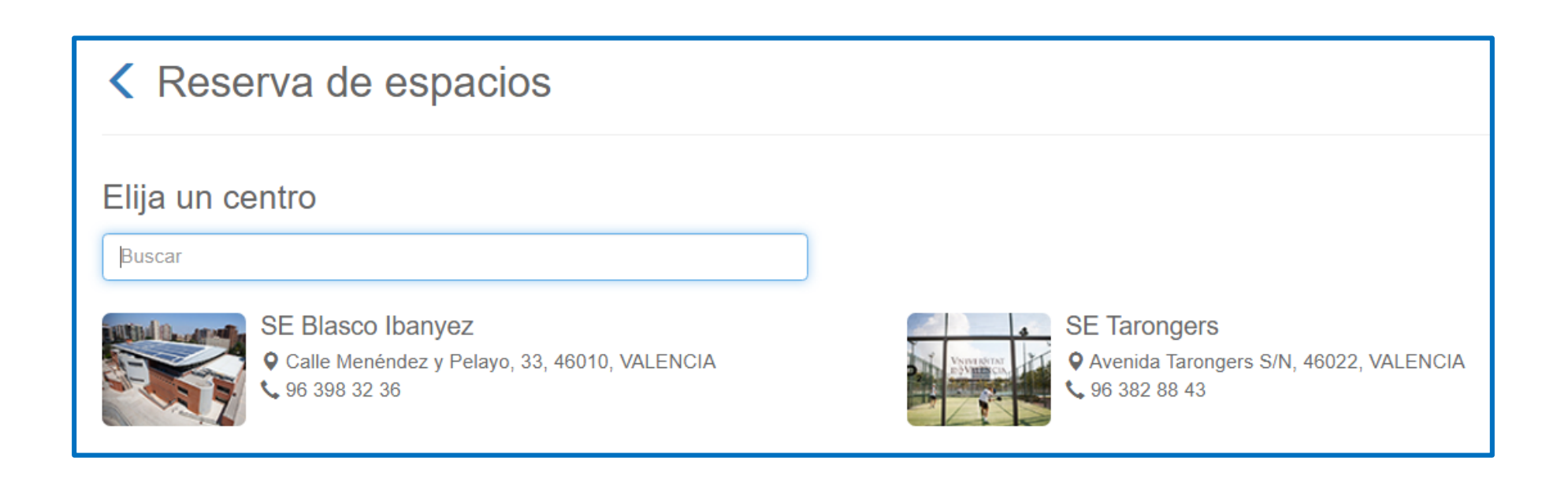

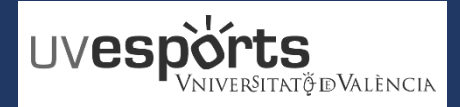

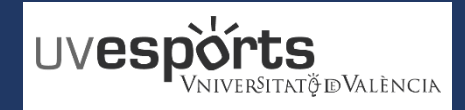

5. Seleccionar Deporte y en su caso el tipo de día de reserva

\_ Se debe seleccionar el deporte y en algunos casos, éste aparecer vinculado al tipo de día de la reserva

| Keserva de espace            | cios                           |                    |
|------------------------------|--------------------------------|--------------------|
| Centro SE Tarongers <        |                                |                    |
| Elija una actividad          |                                |                    |
| Buscar                       |                                |                    |
| PADEL LABORALES<br>TARONGERS | PADEL TARONGERS<br>SAB-DOM-FES | TENIS 1H TARONGERS |

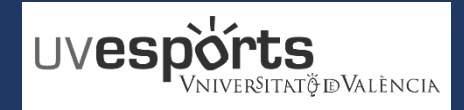

6. Elegir la fecha concreta de Juego

\_ Se debe seleccionar la fecha concreta de juego en función de los días de antelación que estipule la normativa

| Reserva de espacios                                     |  |
|---------------------------------------------------------|--|
| Centro SE Tarongers <<br>Actividad TENIS 1H TARONGERS < |  |
| Elija una fecha                                         |  |
| Jueves, 15 de julio de 2021                             |  |
| Viernes, 16 de julio de 2021                            |  |

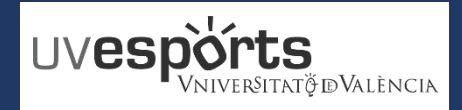

- 7. Elegir la pista y la hora concreta de Juego
- \_ Se debe seleccionar del cuadrante, la hora y la pista en la que se quiera jugar, siempre que esté libre en el.
- \_ En el ejemplo, se selecciona la PISTA DE TENIS 2, de 14:00 a 15:00
- \_ Una vez elegida la hora, "RESERVAR"

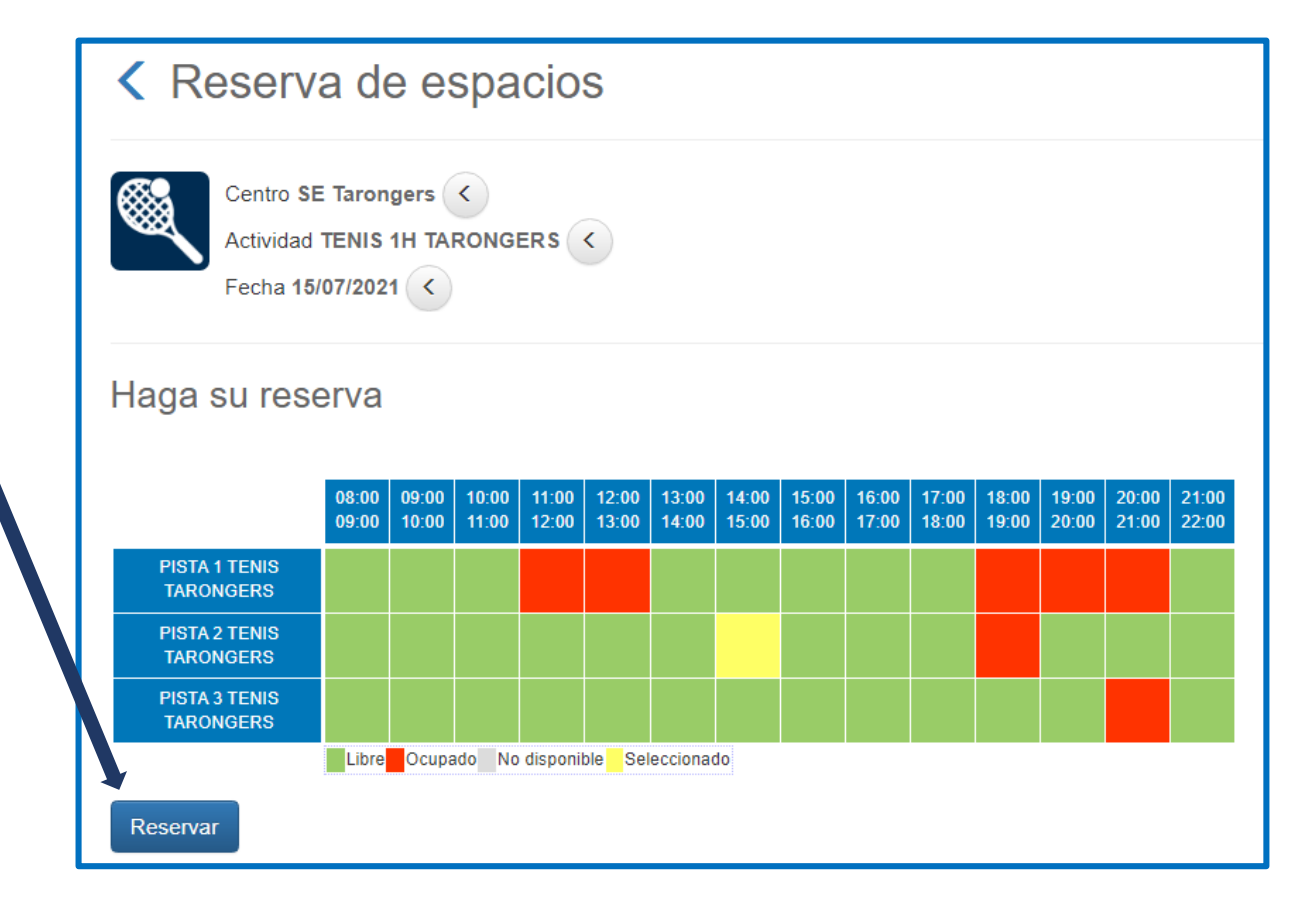

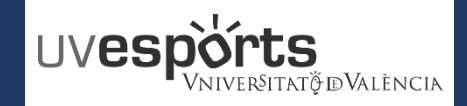

8. Confirmar la compra y realizarla a través de la Pasarela de PAGOS

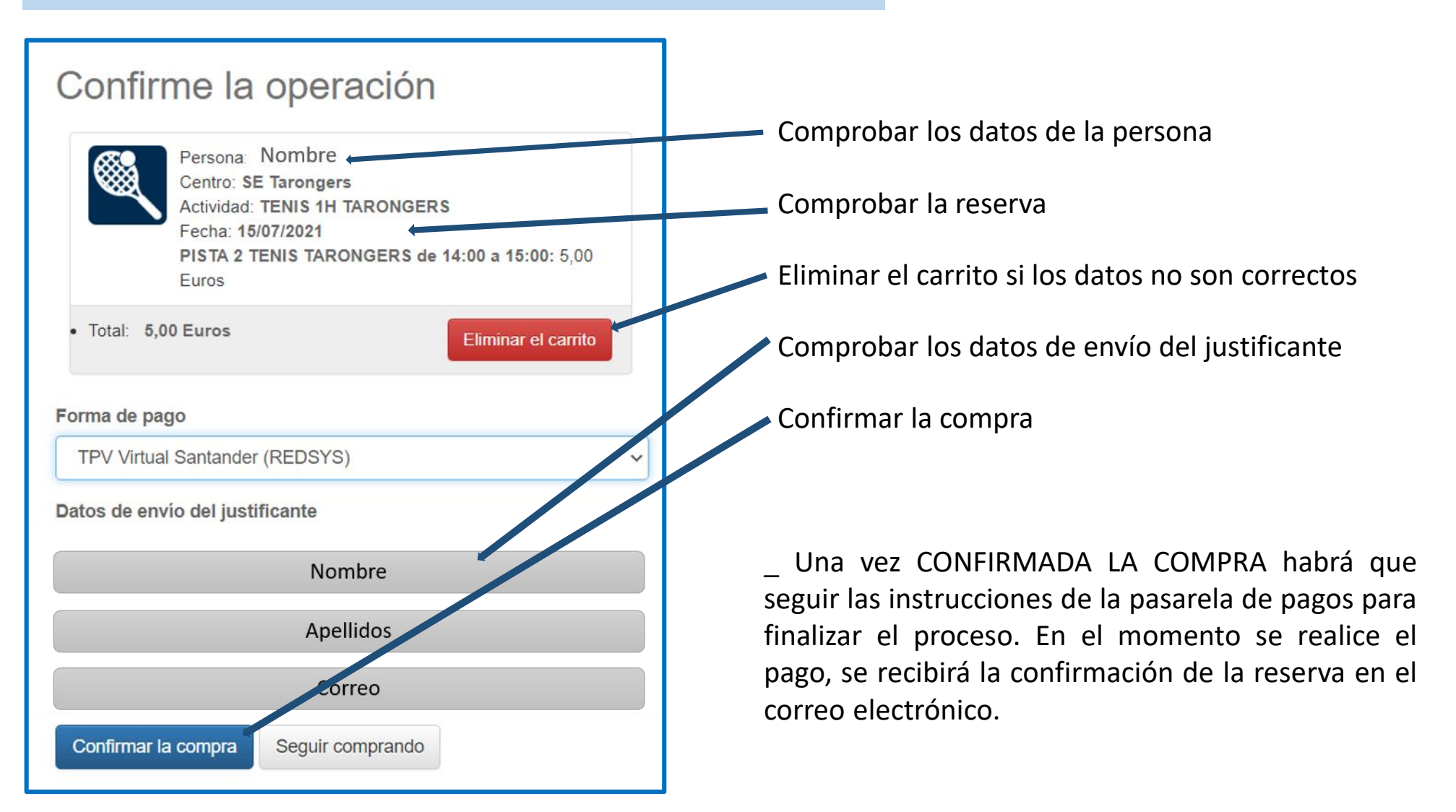

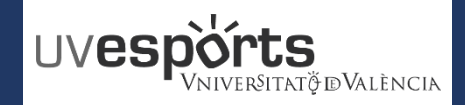

#### 9. Consultar las reservas realizadas

Todas las reservas del usuario, pueden comprobarse en "Mi cuenta" – "Reservas de Espacios" Mi cuenta -Documentos personales Keservas de espacios Notas personales Reservas de espacios Actualizar Buscar en los resultados Q 10 2 resultado(s) Fecha de alquiler Hora final Centro Estado del pago pellidos Dia de la semana Hora inicial Recinto Nombre 15/07/2021 SE Tarongers Pagado Jueves 14:00 15:00 PISTA 2 TENIS TARONGERS Mi cuenta -Reservas de espacios •